## Display A Devices Battery Report Windows 8 & 8.1.

1) From the "Desktop View" you will need to move your mouse to the top right-hand corner of the screen to display the "Search" Charm, and then click on it.

2) Now type in the words cmd and then right-click on cmd.exe and select "Run As Administrator".

3) When the Command Prompt opens type in cd  $\$  and press enter (That is cd space  $\$ ).

4) Now type in the command powercfg /batteryreport (That is powercfg space /batteryreport) and hit "Enter".

5) You should now see something like "Battery Life Report Saved To C:\battery-report.html"

6) Now go to C:\ and then double-click on the file called "battery-report.html".

7) You should now see a lot of information about your batteries whole life.  $\odot$